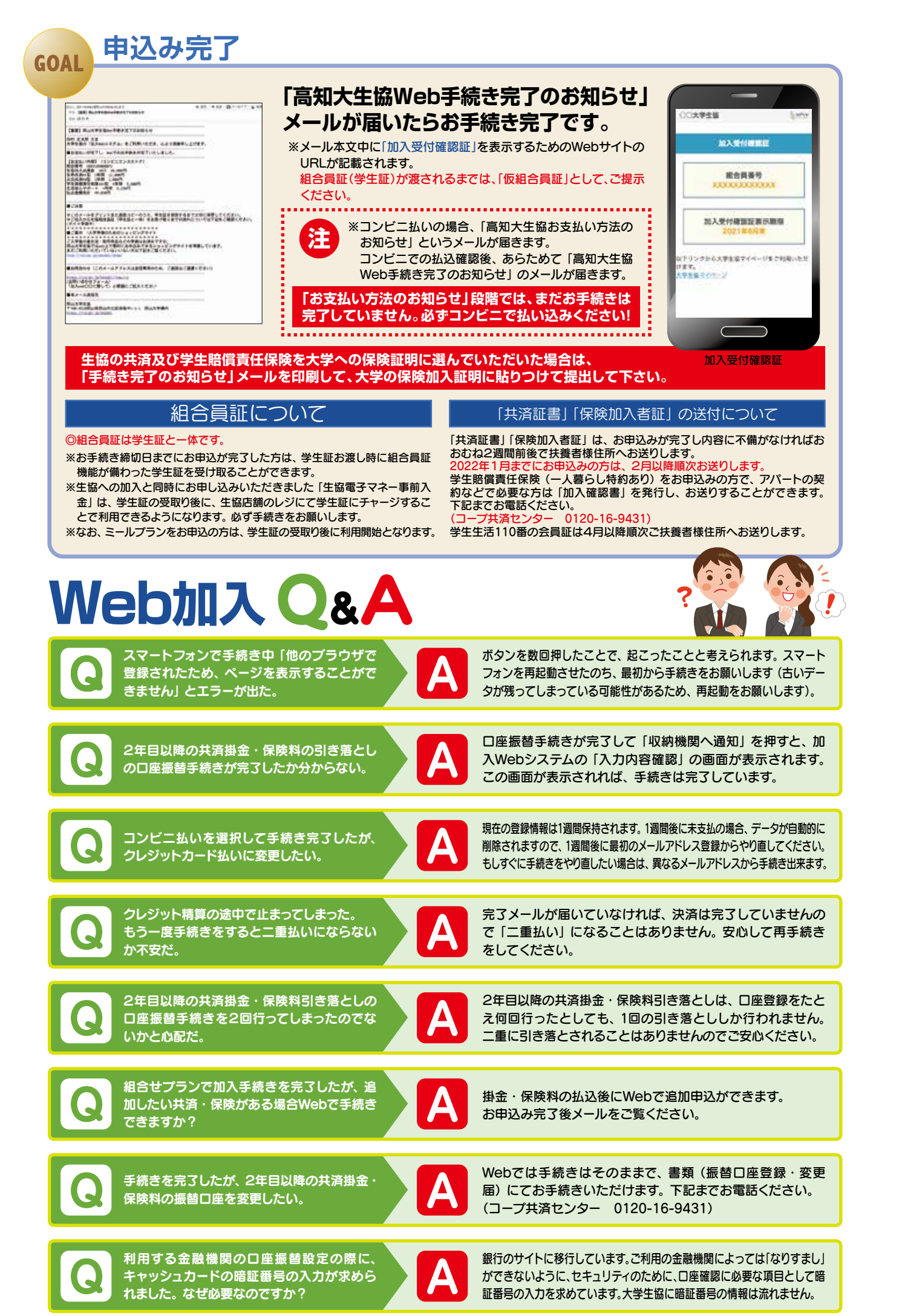

スマバ・ ▶生協加入 ▶学生総合共済 ▶学生賠償責任保険 ▶就学費用保障保険 マニュアル 2022 Web申込 **①** 

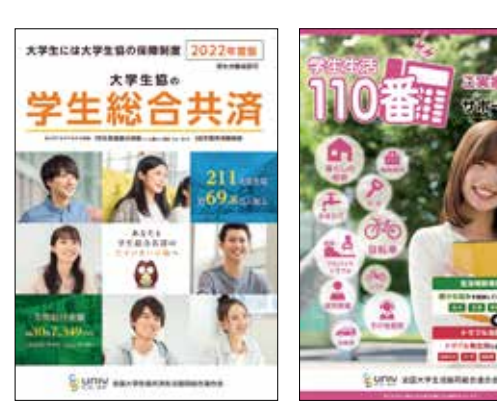

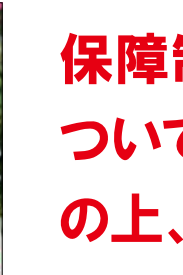

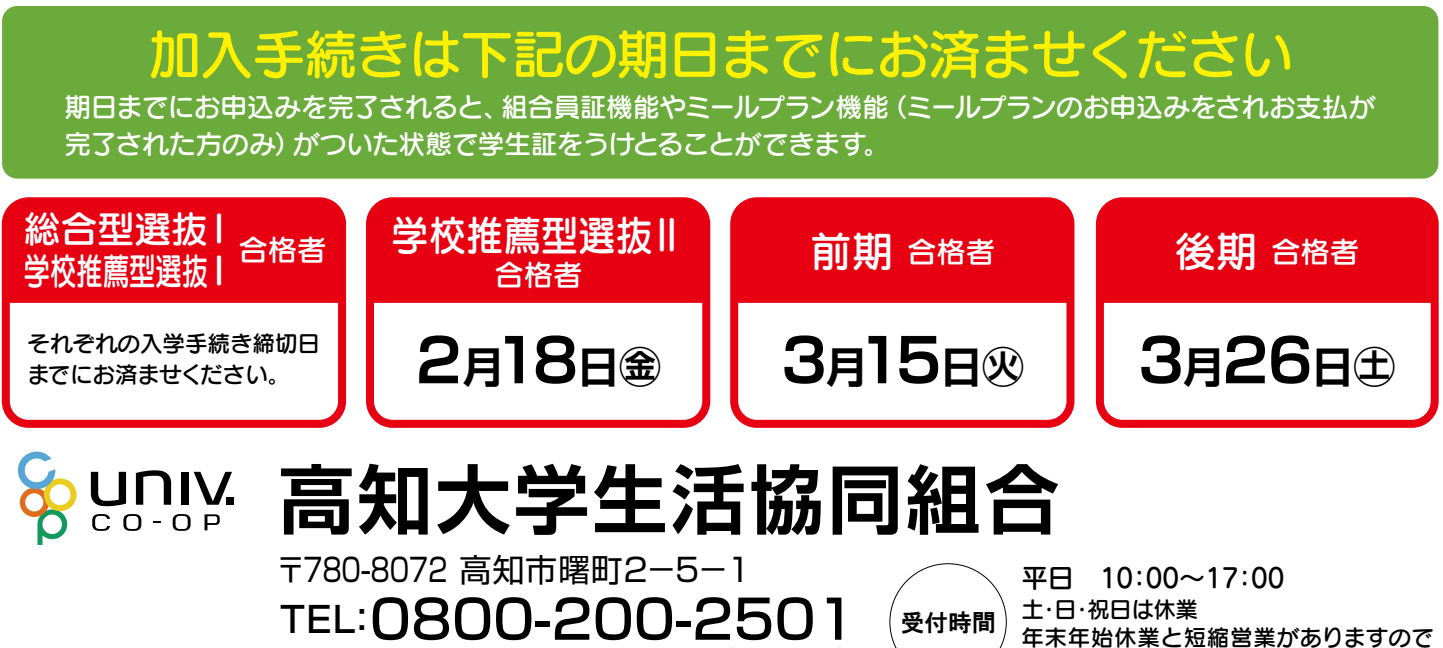

(通話料無料)

FAX:088-840-8209

承認番号 22-6873-04-20211027

▶学生生活110番 ▶電子マネー事前入金

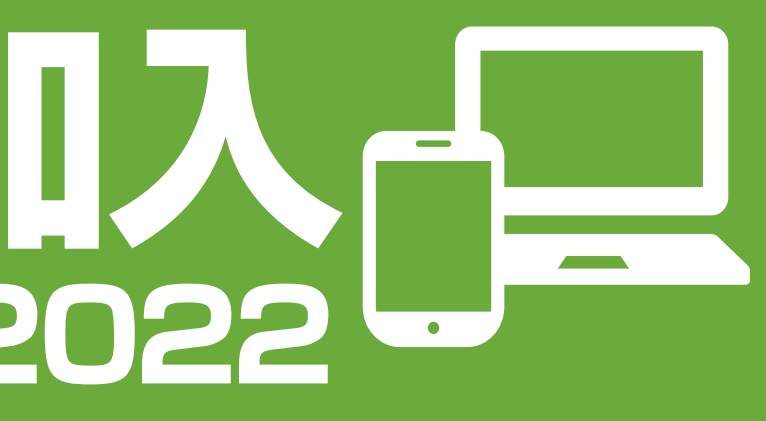

## コンビニ払い or クレジット払い

保障制度ならびにサービスの内容に ついては、このパンフレットをご一読 の上、お手続きをしてください。

高知大学生協ホームページをご覧ください

# 高知大学生協のおすすめプラン

人文社会科学部/教育学部/理工学部/

おすすめプラン

(朝倉キャンパス)

步行

一人暮らしコース

(40口) 20,000円

14,400円

8.500円

(1口)2.600円

. ※最大15口まで選択できます

農林海洋科学部/地域協働学部

美家油品

(40口)

20,000円

14,400円

1.800円

(1口)2.600円

※最大15口まで選択できます

少ない掛金と保険料で充実の保障!!

生協の出資金は、400 20,000円での加入をお願いしています。 お預かりした出資金はご卒業時に返還いたします。

G12003-Z

ー人暮らし特約なし 19H

ー人暮らし特約あり 19HK

(1年間の掛金)

**井洛・保険の詳しい保障内容は** パンフレット「大学生協の学生 総合共済」でご確認ください。

## 先輩学生の経験より、学生生活の「もしも」に そなえたおすすめのプランです。

一ご自身の在学年数と生活形態からコースを選択ください。--

◎全コースとも大学の入学手続きに必要な保障内容を満たしていますので安心してご加入ください。

る日の属する月の月末までです。例えば、2022年4月6日が発効日の場合は、2023年4月30日が満期日となります。

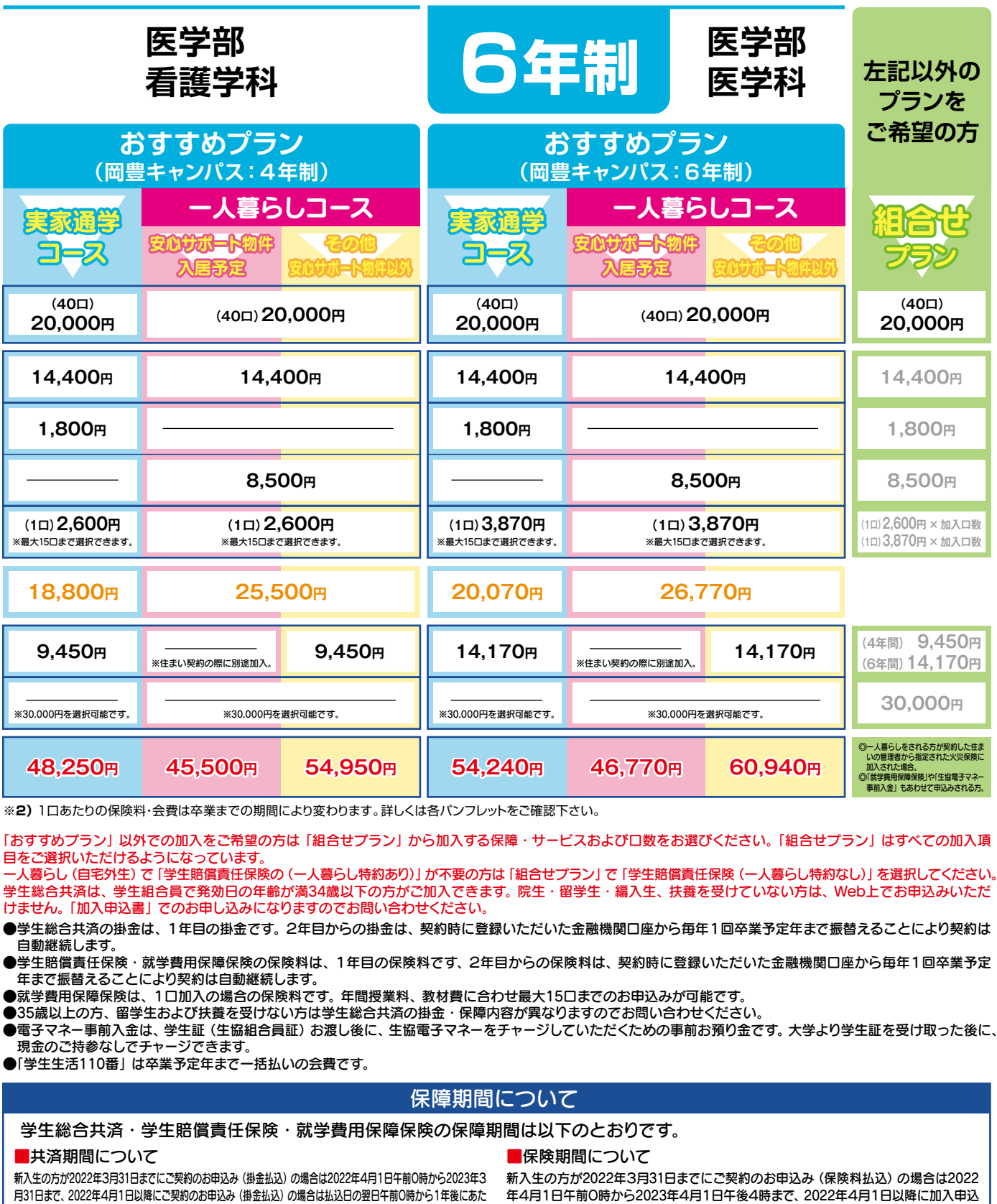

※学生賠償責任保険・就学費用保障保険は、大 きます。

| 4 | 就学費用保障保険 19W<br>(1年目の保険料(1口)2,600円、2026年卒業予定*2)<br>(1年目の保険料(1口)3,870円、2028年卒業予定*2) |
|---|------------------------------------------------------------------------------------|
|   | <b>共済掛金・保険料合計</b><br>(2+3+4)                                                       |
|   | <b>光生生了110</b> 年※1                                                                 |

加入コース

学生総合共済

1年間の保険料

学生賠償責任保険

生協出資金(卒業時返還

1

2

3

|   | <b>共済掛金・保険料合計</b><br>(2+3+4)                          | 18,800 <del>∩</del> | <b>25,500</b> ฅ |                    |  |
|---|-------------------------------------------------------|---------------------|-----------------|--------------------|--|
| 5 | 学生生活110番 <sup>*1</sup><br>(医学科は6年間、その他の学部生は4年間一括払い*2) | 9,450 <b>⊓</b>      |                 | 9,450 <del>∩</del> |  |
| 6 | 電子マネー事前入金<br>(医学部の生協店舗は食堂のみのため初期設定での選択をしておりません。)      | 30,000ฅ             | 30,000円         |                    |  |
|   | <b>払込総合計</b><br>(①+@+③+④+⑤)                           | <b>78,250</b> ⊓     | <b>75,500</b> ฅ | <b>84,950</b> ⊓    |  |

※1)「学生生活110番」は共済・保険とは別のサービスです。全国大学生活協同組合連合会の商品で、ジャパンベストレスキューシステム株式会社がサービスを提供しております。大学生協の組合員が加入できます。

| 学生総合共済 他の保障制度と                                                                                                    | :くらべてください!                                            |  | <b>学生賠償責任保険</b> ()                                                                                                    | 19Н/19НК)                                                       |
|----------------------------------------------------------------------------------------------------|-------------------------------------------------------|--|----------------------------------------------------------------------------------------------------|-----------------------------------------------------------------|
| (G12003-ス)       ① 入院は1日目から360日分まで保障         学生ご本人の病気やケガを国内・海外を問わず保障します。       ② 国内・海外を問わず保障         ウ、海外を問わず保障します。       ③ こころの病による入院も保障         1年間の掛金 14,400円       ④ 学内の生協で給付申請 |                                                       |  | 学生生活の賠償事故を卒業まで幅広く保障します。<br>企業へのインターンシップに行く際にも安心な保<br>障です。<br>1事故最高3億円まで保障。とくに、高額な賠償金<br>を請求されるおそれのある「自転車事故」に備え<br>て、自転車通学の方はぜひ加入をおすすめします。                                       | 1年間の保険料(19H<br>1,800円<br>学生賠償責任保険<br>のみ加入の場合                    |
| 就学費用保障保険(19W)                                                                                                    | 1年目の保険料<br>4年制の場合<br>1口 2,600円<br>6年制の場合<br>1口 3,870円 |  | 主にアパート・寮などで一人暮らし<br>→ 一人暮らし特約あり (19HK)<br>アパート・寮など一人暮らしに必要な保障をさ<br>らに追加します。<br>火災、水ぬれなどでお部屋の家財や損壊したと<br>き、また火災や水もれ事故を起こし貸主(大家)<br>さんから損害賠償を請求されたとき、といった<br>一人暮らしのもしもに備えた保障制度です。 | レをされる方は<br>1年間の保険料(19HK<br>8,500円<br>学生賠償責任保険<br>+<br>一人暮らし特約あり |

| 学生励の学生組合貝か加入で |
|---------------|
|---------------|

2

み(保険料払込)の場合は払込日の翌日午前0時から2023年4月1日午後4時までです。

# これから行う 手続きの流れ

6ページに2次元コード

スマホからでもお手続き

も掲載しています。

頂けます。

### ●まずは高知大生協Vsignサイトへアクセス

高知大学生協Vsignサイト・加入Webご案内

https://vsign.jp/kouchi/2022/subscribe/web/

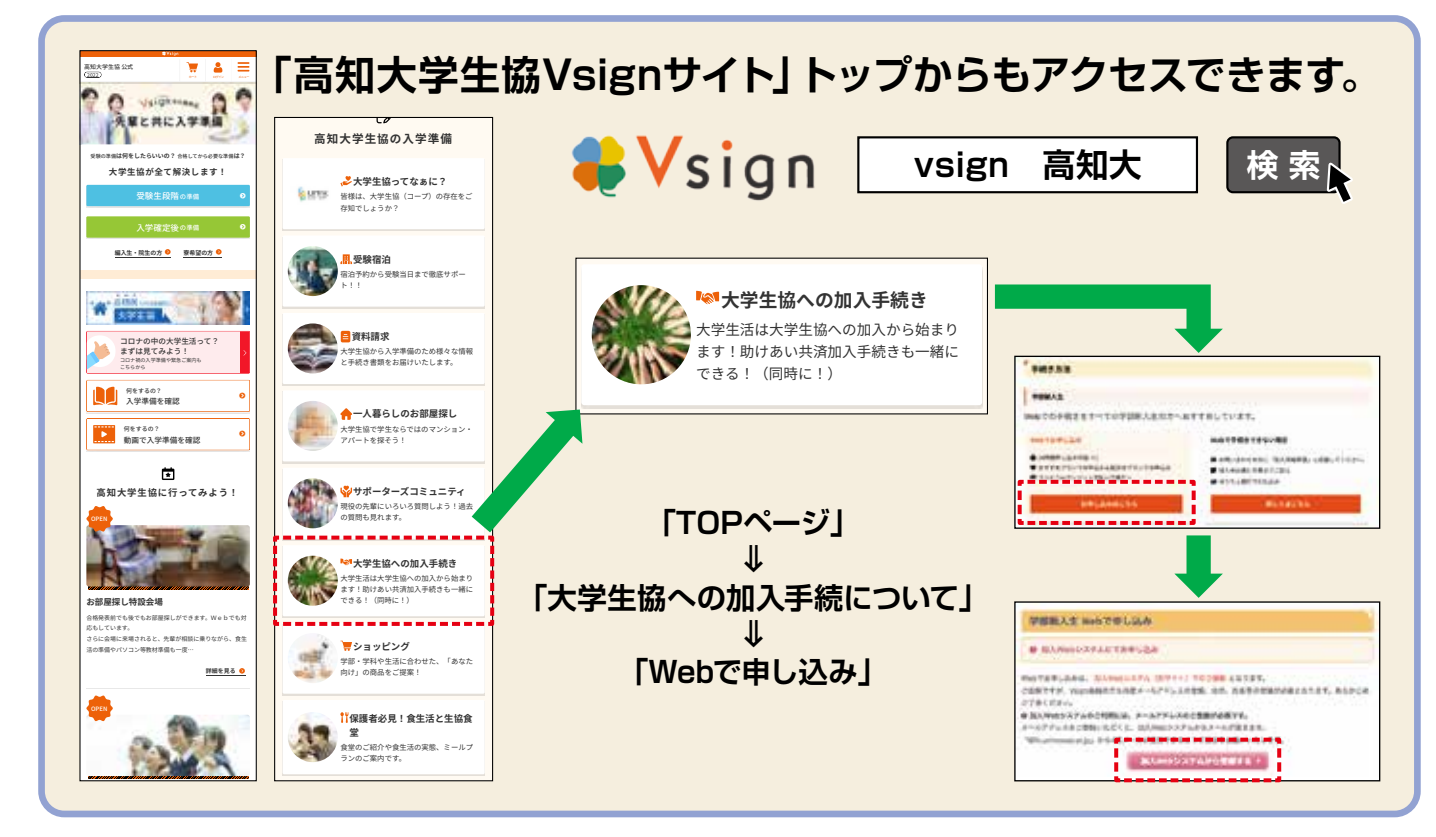

### ▶加入Webサイトでのお手続きフロー

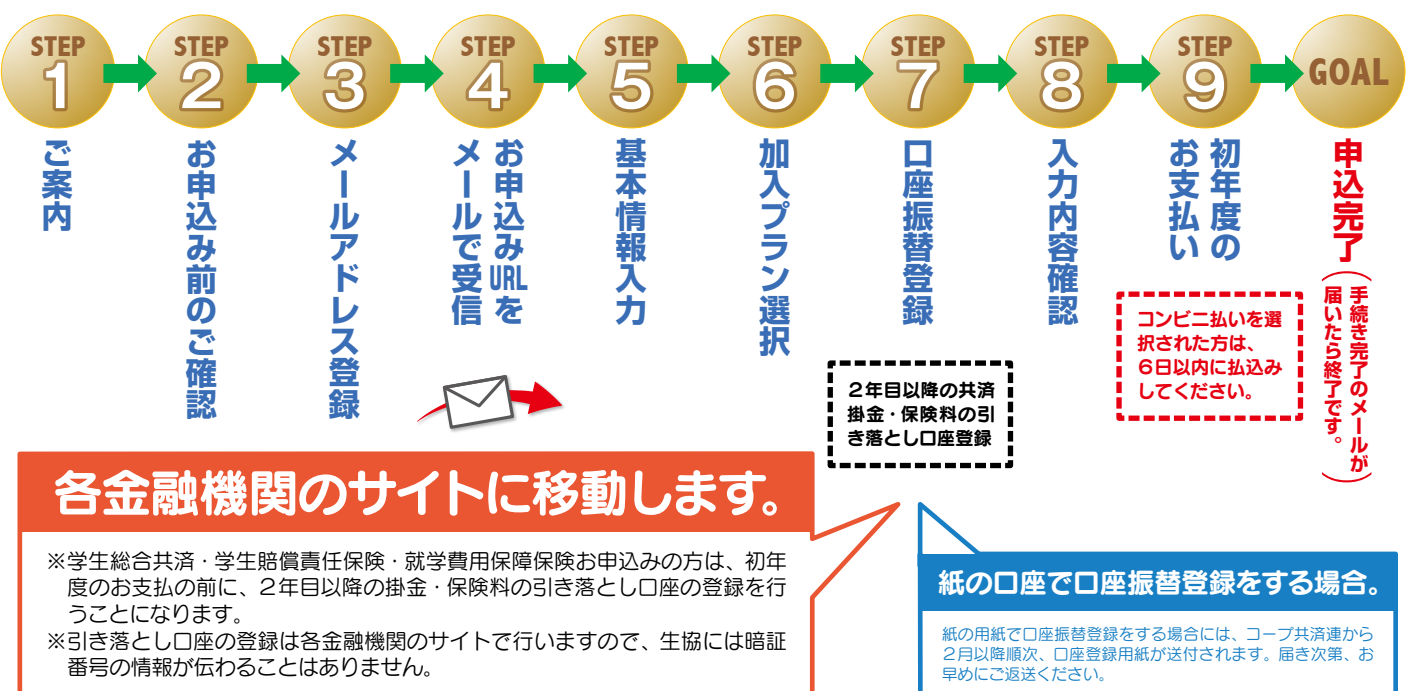

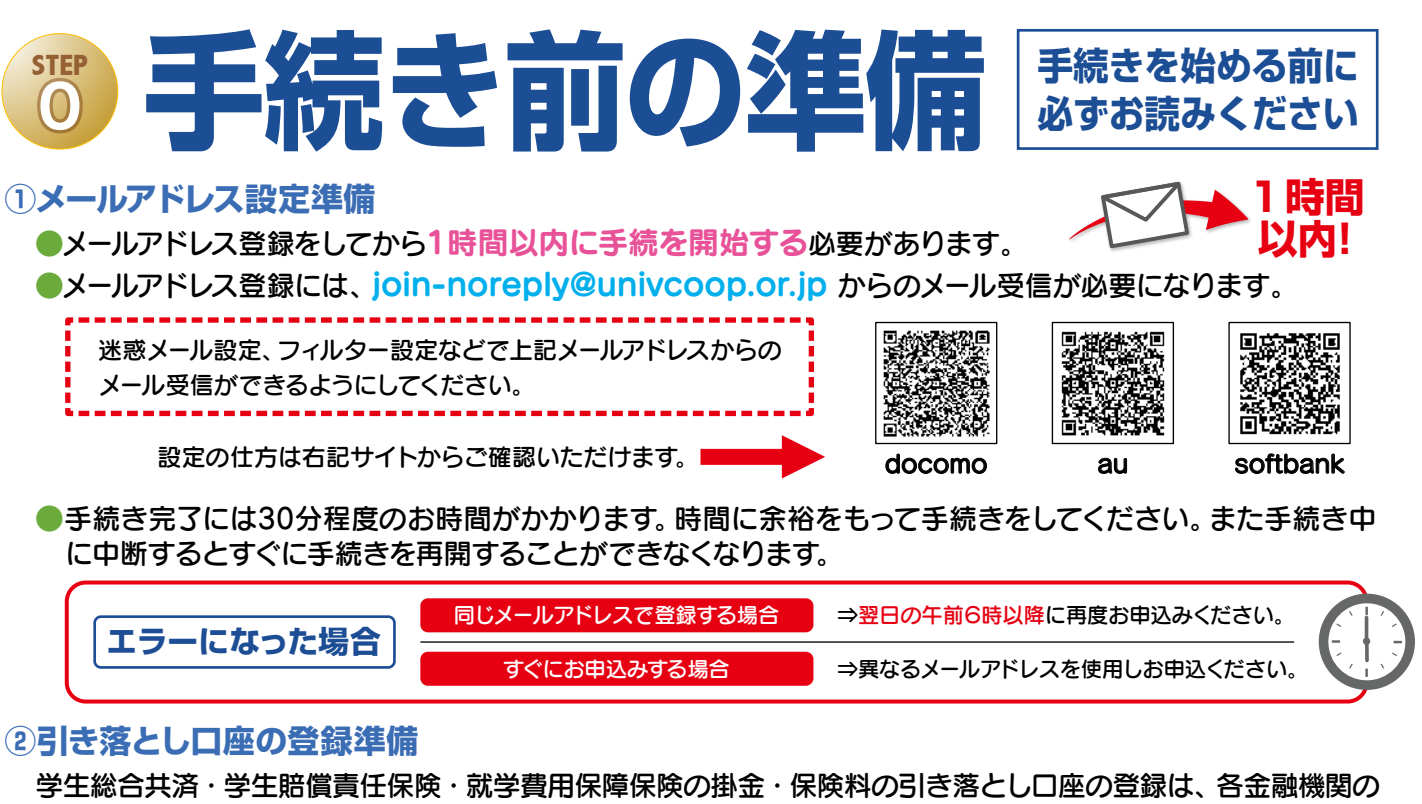

システムご利用時間が決まっています。またご本人確認に必要な項目が異なります。必ずご確認の上、手続を開始 してください。

◎ 金融機関ごとに手続きに必要な項目が異なります。ご用意してお手続きを開始してください

| <b>こ</b> 用意してお手続きを<br>開始してください。<br>ご利用可能な時間ですか?<br>ご確認ください。 |                       |             |                                                           |                                                                                               |                                                                         |                                                                              |                                         |
|-------------------------------------------------------------|-----------------------|-------------|-----------------------------------------------------------|-----------------------------------------------------------------------------------------------|-------------------------------------------------------------------------|------------------------------------------------------------------------------|-----------------------------------------|
| 金融機関名                                                       | 取扱 <del>チ</del><br>PC | ャネル<br>モバイル | ご利用対象者・口座                                                 | 本人確認・口座確認に必要な項目                                                                               | ご利用可能時間                                                                 |                                                                              |                                         |
| 三菱UFJ銀行                                                     | 0                     | 0           | 普通預金口座のキャッシュカードを保有<br>している個人のお客様                          | <ul> <li>・キャッシュカードの暗証番号</li> <li>・通帳最終記帳残高あるいは三菱UFJダイレクトのワンタイムパスワード</li> <li>・生年月日</li> </ul> | 24時間<br>(第2土曜日21時~翌日曜日7時は<br>休止)                                        |                                                                              |                                         |
|                                                             | 0                     | 0           | みずほダイレクトをご契約のお客様                                          | みずほダイレクトの「お客さま番号」「ログイン<br>パスワード」                                                              | 24時間                                                                    |                                                                              |                                         |
| みずほ銀行                                                       | 0                     | ×           | 普通預金口座のキャッシュカードを保有<br>している個人のお客様                          | ・キャッシュカードの暗証番号<br>・生年月日<br>・通帳最終記帳残高                                                          | (土曜日22時~翌日曜日8時、第1・<br>第4土曜日3時~ 5時は休止)                                   |                                                                              |                                         |
| 三井住友銀行                                                      | 0                     | 0           | 普通預金口座、当座預金口座のキャッ<br>シュカードを保有している個人のお客様                   | キャッシュカードの暗証番号、または、SMBC<br>ダイレクトの「契約者番号(会員番号、お客さま<br>番号)」「第一認証」                                | 24時間<br>(日曜日21時〜翌月曜日7時は休止)                                              |                                                                              |                                         |
|                                                             |                       |             | マイゲートをご契約のお客様(普通預<br>金・当座預金)<br>※埼玉りそな銀行のお客様はご利用いただけません   | マイゲートの「ログインID」「ログインパスワード」                                                                     |                                                                         |                                                                              |                                         |
| りそな銀行                                                       |                       | ×           | 銀行                                                        | ×                                                                                             | 普通預金口座のキャッシュカードを保有<br>している個人のお客様                                        | ・生年月日<br>・キャッシュカードの暗証番号<br>(推測されやすい暗証番号(生年月日、電話番号、<br>同一数字、連続数字 等)はご利用できません) | (毎月第1月曜日2時~6時、毎月第2<br>土曜日23時~翌日曜日8時は休止) |
| ゆうちょ銀行                                                      | 0                     | $\bigcirc$  | 総合口座をお持ちでゆうちょダイレクト<br>(インターネットサービス、モバイル<br>サービス)をお申込みのお客様 | ゆうちょダイレクトの「お客さま番号」「ログイ<br>ンパスワード」                                                             | 0時5分~23時55分<br>(第1・第3月曜日0時~6時30分、<br>12/31 23時55分~1/4 6時<br>30分は休止)     |                                                                              |                                         |
|                                                             | 0                     | 0           | 通常貯金口座(キャッシュカード利用者<br>に限る)保有者                             | ・生年月日<br>・キャッシュカードの暗証番号                                                                       | 0時5分~23時55分<br>(1/1および1/4は0時15分~23<br>時55分。1・4・7・10月の最終火<br>曜日1時~6時は休止) |                                                                              |                                         |
| 四国銀行                                                        | 0                     | 0           | 普通預金(※)のキャッシュカードを保<br>有している個人のお客様<br>※総合口座、決済性普通預金を含みます   | ・生年月日<br>・キャッシュカードの暗証番号                                                                       | 平日・土日・祝日 24時間<br>※ただし、システム保守等の時間は<br>除きます。                              |                                                                              |                                         |

### スムーズなお手続きのためのチェックリスト

□加入プランはお決まりですか?

□口座振替登録に必要な項目はご確認いただけましたか?

□口座振替登録に使用する口座の金融機関は利用可能な時間かご確認いただけましたか?

□初年度のお支払い方法はお決まりですか?

(クレジット精算の方はクレジットカードをお手元にご用意ください。)

|     | /5 |  |
|-----|----|--|
| ) 华 |    |  |

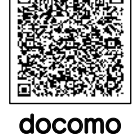

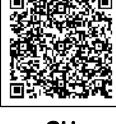

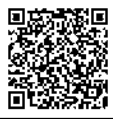

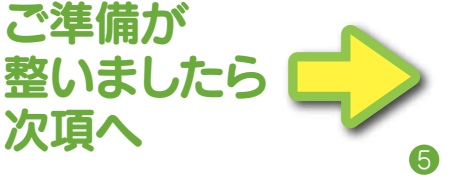

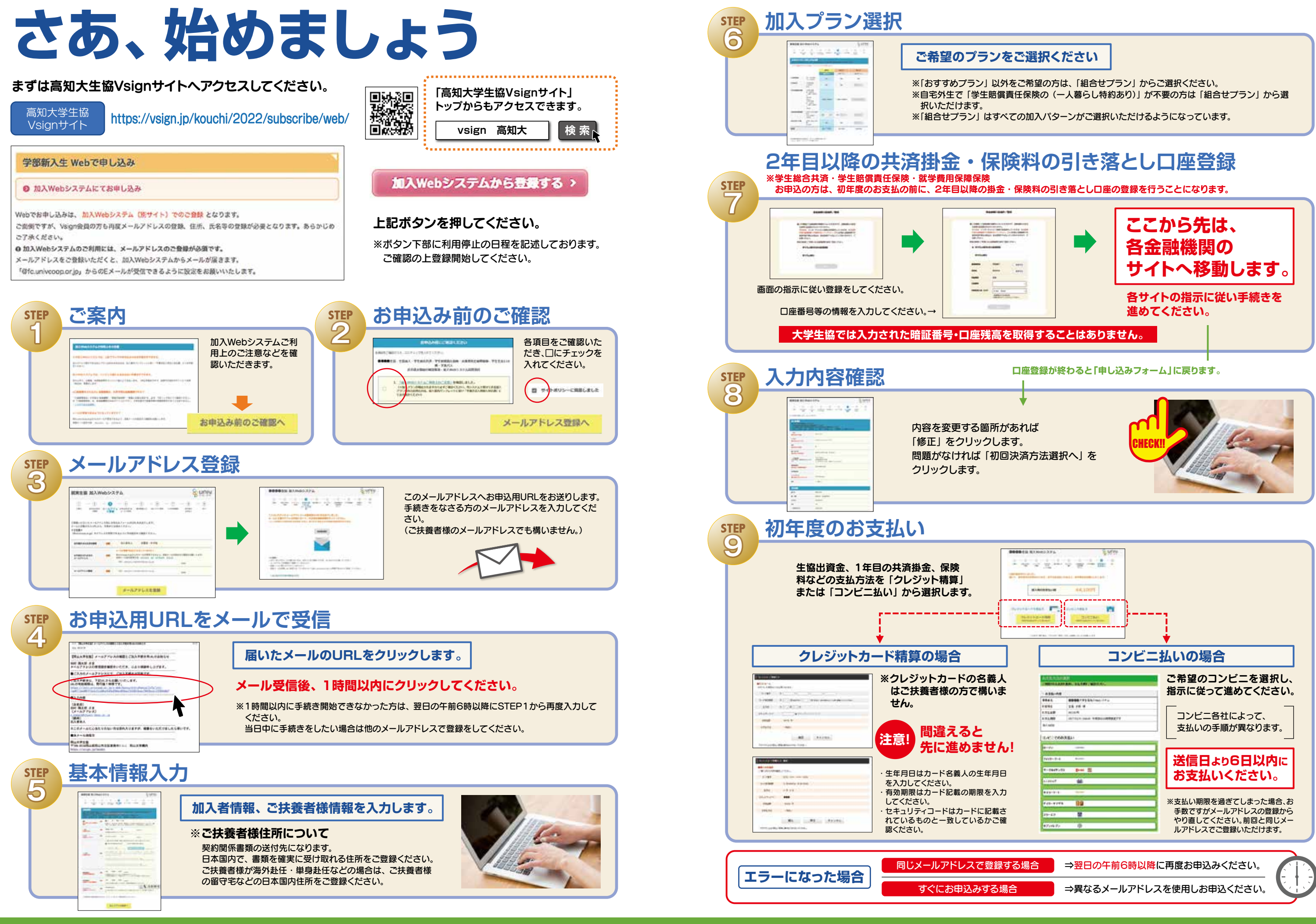